# Installation und Verwendung der Citrix Workspace-App

In diesem Dokument wird eine genaue Anleitung zur Installation und Verwendung der neuen Citrix Workspace-App bereitgestellt. Dabei werden die Betriebssysteme Windows und Mac OS verwendet, der verwendete Browser kann jedoch abweichen.

### Inhaltsverzeichnis

### Inhalt

| Inhaltsverzeichnis                                                    | 2  |
|-----------------------------------------------------------------------|----|
| 1. Installation Workspace-App Windows                                 | 3  |
| 2. Installation Workspace-App Mac OS                                  | 7  |
| 3. Ermittlung und Verwendung der Citrix Workspace App (Mac & Windows) | .4 |
| 3.1 Ermittlung des Receivers                                          | .4 |
| 3.2 Verwendung der Farm im Home-Office1                               | .6 |
| 3.2.1 Verwendung der Farm ohne die App1                               | .6 |
| 3.2.2 Verwendung der Farm mit der App1                                | .6 |
| 3.2.3 Farm als Favorit einstellen 1                                   | .7 |
| 4. Probleme bei der Verwendung                                        | 8  |
| 4.1 Deinstallation unter MacOS1                                       | .8 |
| 4.2 Deinstallation unter Windows 2                                    | 20 |

### 1. Installation Workspace-App Windows

1. Öffnen Sie die Website <u>https://portal.herne.de</u> und klicken Sie auf den Link im roten Kasten (siehe Bild). Dieser führt zu der Internetseite auf welcher Sie die Workspace-App herunterladen können:

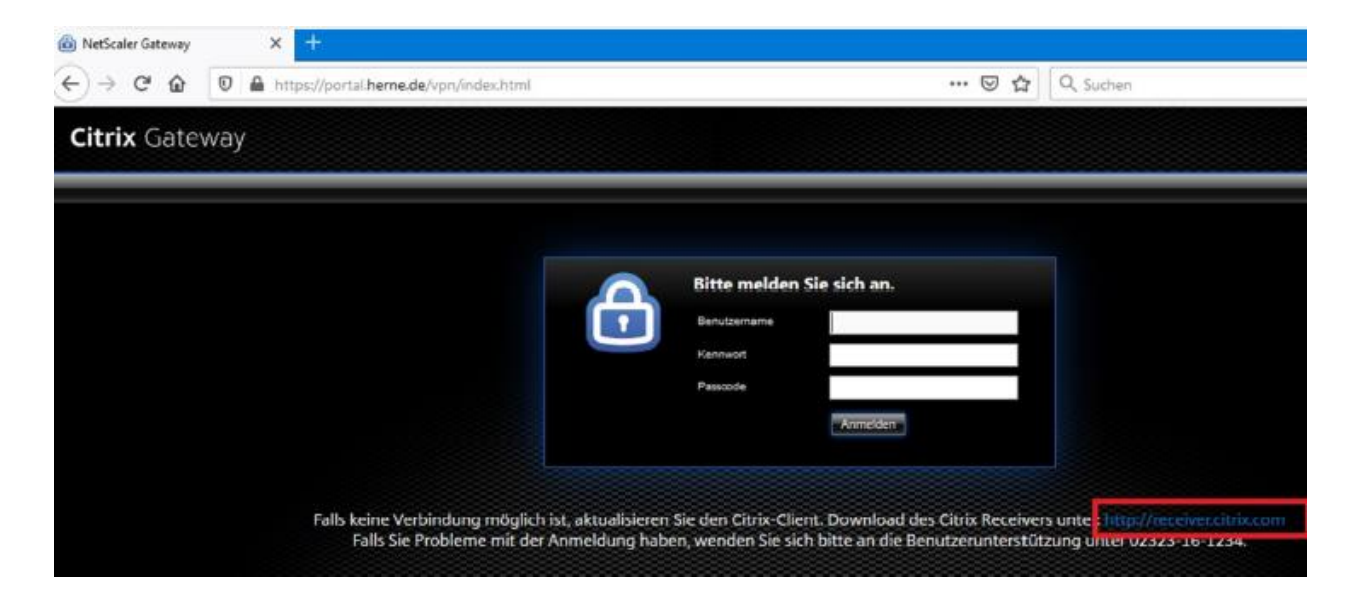

2. Klicken Sie auf den "Download for Windows" Button um die Workspace-App herunterzuladen:

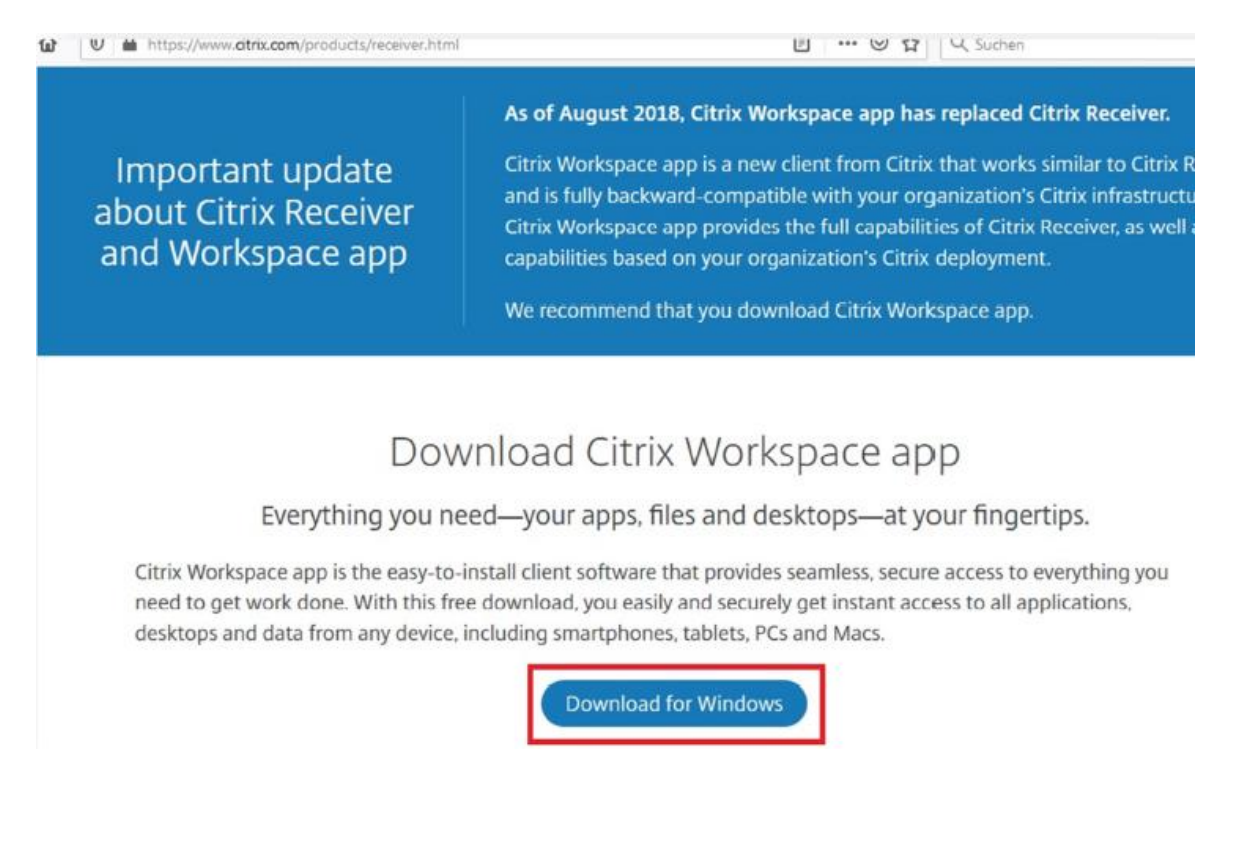

3.Drücken Sie auf "Download Citrix Workspace app for Windows" Button um die .exe zu downloaden:

## Citrix Workspace app 1911 for Windows

Release Date: Dec 3, 2019

#### Compatible with

Windows 10, 8.1, 7, 2008R2, Thin PC as well as Windows Server 2016, 2012, 2012R2 and 2019.

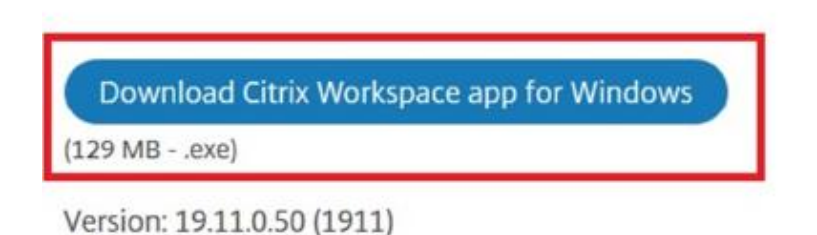

Checksums

33e61d561b9beb3f5fc3d2bdb71c5bf9d166135f596fa16a8aa01730fecc236e

4.Klicken Sie in dem gerade geöffneten Fenster auf "Datei speichern" (Dies ist das vorgehen bei Firefox, bei anderen Browsern kann der Download-Vorgang abweichen. Bitte schauen Sie im Internet nach wie man Dateien herunterlädt wenn Sie sich vergewissern wollen. Das Standard Downloadverzeichnis ist meistens der "Download" Ordner):

lindows Server 2016, 2012, 2012R2 and 2019.

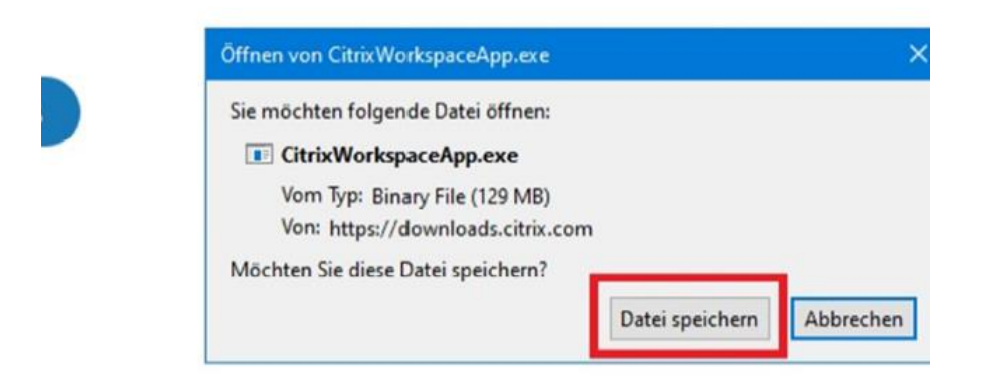

596fa16a8aa01730fecc236e

5.Benennen Sie die heruntergeladene Datei CitrixWorkspaceApp.exe per Rechtsklick in CitrixWorkspaceAppWeb.exe um. Führen Sie die Datei anschließend aus und folgen Sie den Anweisungen wie beschrieben:

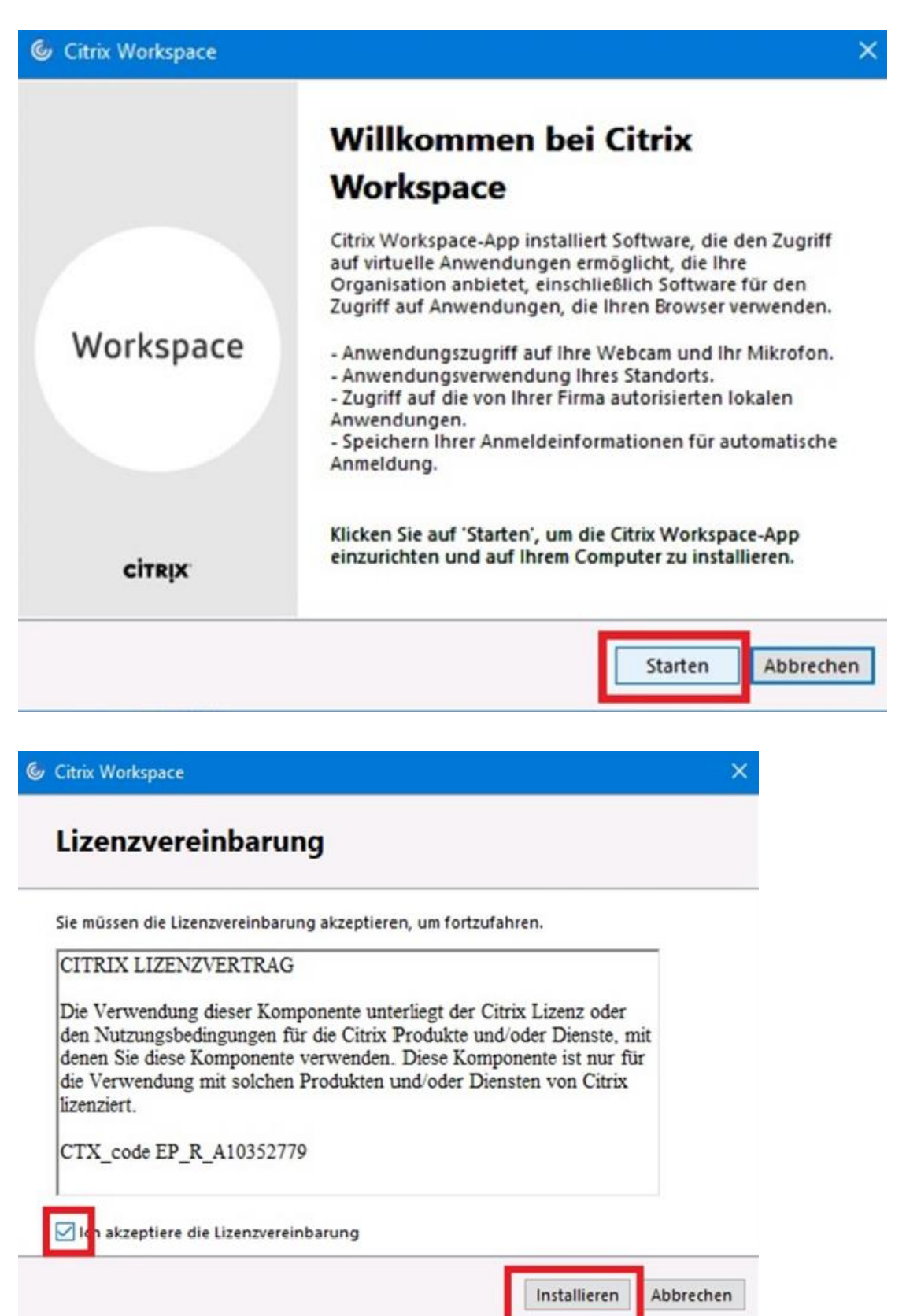

G Citrix Workspace

## CITRIX

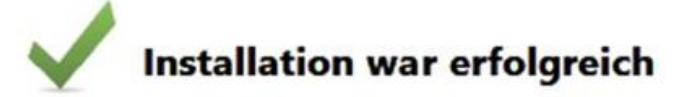

Klicken Sie auf 'Fertig stellen', um Citrix Workspace zu verwenden

Fertig stellen

### 2. Installation Workspace-App Mac OS

1.Öffnen Sie den Browser, gehen Sie auf <u>https://portal.herne.de</u> und klicken Sie auf den Link im Roten Kasten (siehe Bild). Dieser führt zu der Internetseite auf welcher Sie die Workspace-App herunterladen können:

| • • 🚳 NetScaler Gateway × +                |                                                                                                    |                                                               |
|--------------------------------------------|----------------------------------------------------------------------------------------------------|---------------------------------------------------------------|
| · → C ☆ â portal.heme.de/vpn/index.html    |                                                                                                    | ☆ 🕐 🖬 🎍 🗠 🧃                                                   |
| <b>Eitrix</b> Gateway                      |                                                                                                    |                                                               |
|                                            |                                                                                                    |                                                               |
|                                            | Bitte melden Sie sich an.<br>Berutzenane                                                                                                    |                                                               |
|                                            | Kernwort                                                                                                    |                                                               |
|                                            | Annelden                                                                                                    |                                                               |
|                                            |                                                                                                    |                                                               |
| Falls keine Verbindur<br>Falls Sie Problen | ig möglich ist, aktualisieren Sie den Citrix-Client. Download des Citrix Workspace-Ap<br>ie mit der Anmeldung haben, wenden Sie sich bitte an die Benutzerunterstützung u | op unter: Workspace-App<br>Inte <mark>r 02323/16-1234.</mark> |
|                                            |                                                                                                    |                                                               |
|                                            |                                                                                                    |                                                               |
|                                            |                                                                                                    |                                                               |
|                                            |                                                                                                    |                                                               |
|                                            |                                                                                                    |                                                               |
|                                            |                                                                                                    |                                                               |
|                                            |                                                                                                    |                                                               |
|                                            |                                                                                                    |                                                               |
|                                            |                                                                                                    |                                                               |

2. Auf der folgenden Website klicken Sie auf den Button "Download for Mac":

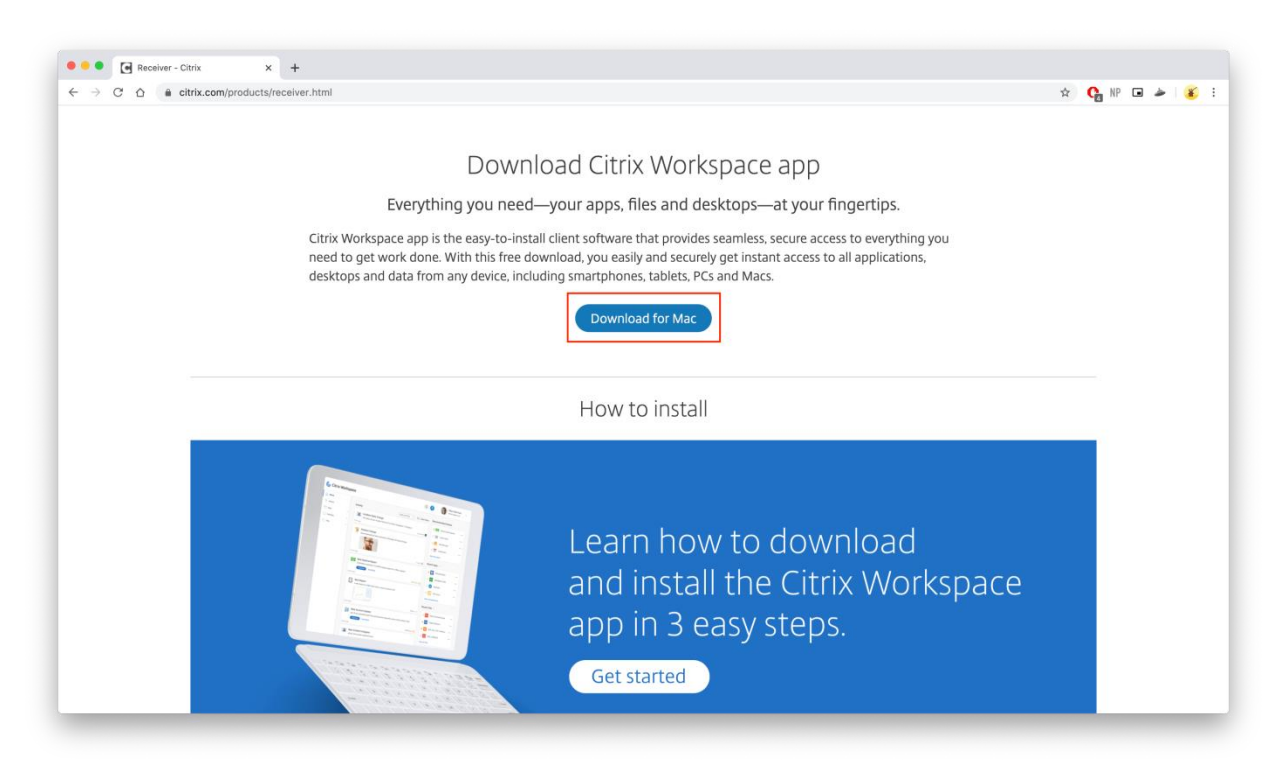

3.Anschließend drücken sie auf den Knopf "Download Citrix Workspace app for Mac":

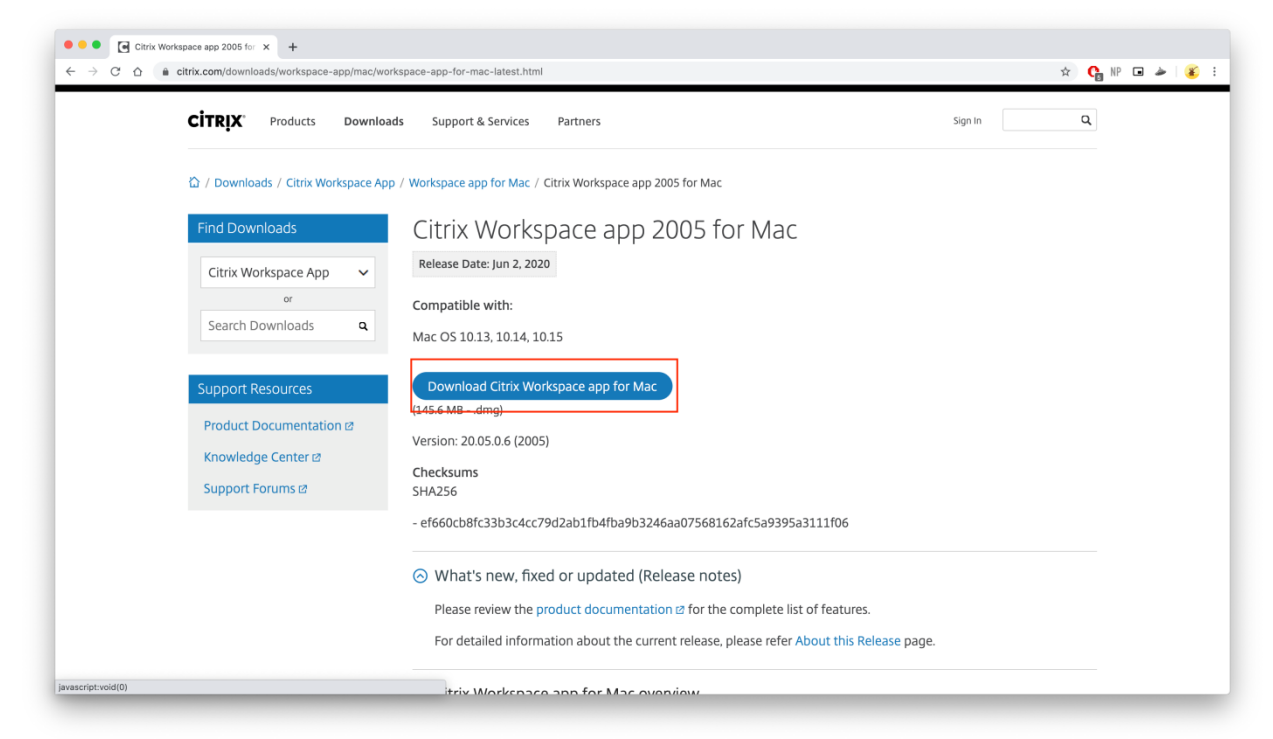

4. Öffnen Sie die heruntergeladene Datei und folgen Sie dem Installationsprozess:

| CITRIX Products Downlo                                            | oads Support & Services Partners Sign In                                                                                                    | Q |
|-------------------------------------------------------------------|----------------------------------------------------------------------------------------------------|---|
| û / Downloads / Citrix Workspace A                                | pp / Workspace app for Mac / Citrix Workspace app 2005 for Mac                                                                                                    |   |
| Find Downloads           Citrix Workspace App                     | Citrix Workspace app 2005 for Mac<br>Release Date: Jun 2, 2020                                                                                                    |   |
| Search Downloads <b>Q</b><br>Support Resources                    | Mac OS 10.13, 10.14, 10.15<br>Download Citrix Workspace app for Mac                                                                                                    |   |
| Product Documentation @<br>Knowledge Center @<br>Support Forums @ | (145.6 MBdmg)<br>Version: 20.05.0.6 (2005)<br>Checksums<br>SHA256                                                                                                    |   |
|                                                                   | - ef660cb8fc33b3c4cc79d2ab1fb4fba9b3246aa07568162afc5a9395a3111f06   What's new, fixed or updated (Release notes)  Please review the product documentation Ø for the complete list of features. |   |

4.1. Klicken Sie auf "Install Citrix Workspace"

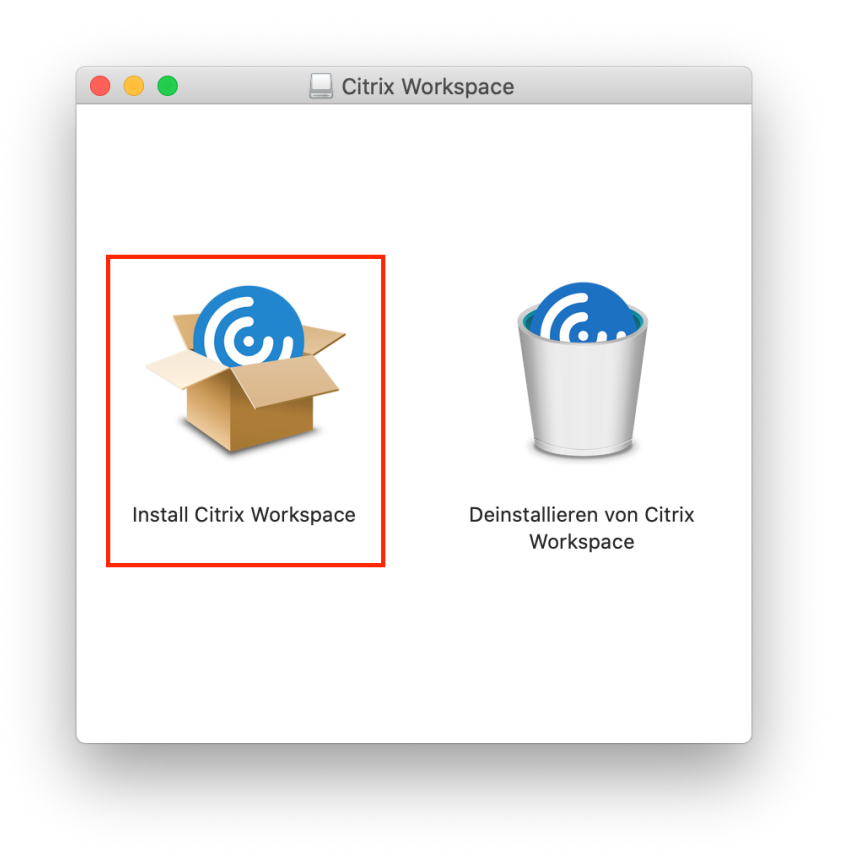

4.2. Klicken Sie auf "Fortfahren"

|  |   | "Citrix Workspace" installieren                                                                                                    |       |
|--|---|----------------------------------------------------------------------------------------------------|-------|
|  |   | Dieses Paket führt ein Programm aus, das<br>feststellt, ob die Software installiert werden<br>kann.<br>Zum Schutz deines Computers solltest du nur<br>Programme oder Software ausführen bzw. installieren,<br>die von vertrauenswürdigen Quellen stammen. Falls du<br>die Quelle dieser Software nicht kennst, klicke auf<br>"Abbrechen" und beende das Programm bzw. die<br>Installation.<br>Abbrechen Fortfahren |       |
|  | _ | Zurück Fortfa                                                                                                    | ahren |

### 4.3. Klicken Sie auf "Fortfahren"

|                                              | Willkommen bei: Citrix Workspace                                                                                                    |
|----------------------------------------------|----------------------------------------------------------------------------------------------------|
| Einführung                                   | Citrix Workspace installiert Software, mit der Sie auf virtuelle<br>Anwendungen zugreifen, die von Ihrer Organisation bereitgestellt |
| <ul> <li>Lizenz</li> </ul>                   | wurden, u. a. Sonwareanwendungen, die den browser verwenden                                                                          |
| <ul> <li>Zielvolume<br/>auswählen</li> </ul> |                                                                                                    |
| <ul> <li>Installationstyp</li> </ul>         |                                                                                                    |
| <ul> <li>Installation</li> </ul>             |                                                                                                    |
| <ul> <li>Konto hinzufügen</li> </ul>         |                                                                                                    |
| <ul> <li>Zusammenfassung</li> </ul>          |                                                                                                    |
|                                              | Zurück                                                                                                    |

4.4. Klicken Sie auf "Fortfahren"

|   |                         | Softwarelizenzvertrag                                                                                                    |
|---|-------------------------|----------------------------------------------------------------------------------------------------|
| • | Einführung              | Deutsch                                                                                                    |
| • | Lizenz                  | CITRIX LIZENZVERTRAG                                                                                                    |
|   | Zielvolume<br>auswählen | Die Verwendung dieser Komponente unterliegt der Citrix Lizenz oder den<br>Nutzungsbedingungen für die Citrix Produkte und/oder Dienste, mit |
|   | Installationstyp        | denen Sie diese Komponente verwenden. Diese Komponente ist nur für<br>die Verwendung mit solchen Produkten und/oder Diensten von Citrix     |
|   | Installation            | lizenziert.                                                                                                    |
|   | Konto hinzufügen        | CTX_code EP_T_A10352779                                                                                                    |
|   | Zusammenfassung         |                                                                                                    |
|   |                         |                                                                                                    |
|   |                         | Drucken Sichern Zurück Fortfahren                                                                                                    |

4.5. Klicken Sie auf "Akzeptieren"

|            | Um mit der Insta<br>Softwarelizenzv    | llation der Softv<br>ertrag akzeptier   | ware fortzu<br>ren.           | ıfahren, muss                  | t du den          |         |
|------------|----------------------------------------|-----------------------------------------|-------------------------------|--------------------------------|-------------------|---------|
| Ein<br>Liz | Klicke auf "Akzep<br>Klicke auf "Ableh | tieren", um mit d<br>nen", um die Insta | er Installati<br>allation abz | on fortzufahre<br>ubrechen und | n.<br>zu beenden. |         |
| Zie<br>aus |                                        |                                         |                               |                                |                   | den     |
| Ins        | Lizenz lesen                           |                                         | l                             | Ablehnen                       | Akzeptieren       | für     |
| Insta      | nation                                 |                                         |                               |                                |                   |         |
| Konte      | o hinzufügen                           | CTX_code EP_1                           | F_A10352779                   | 9                              |                   |         |
| Zusa       | mmenfassung                            |                                         |                               |                                |                   |         |
|            |                                        | Drucken                                 | Sicherr                       | 1                              | Zurück For        | tfahren |

4.6. Klicken Sie auf "Installieren"

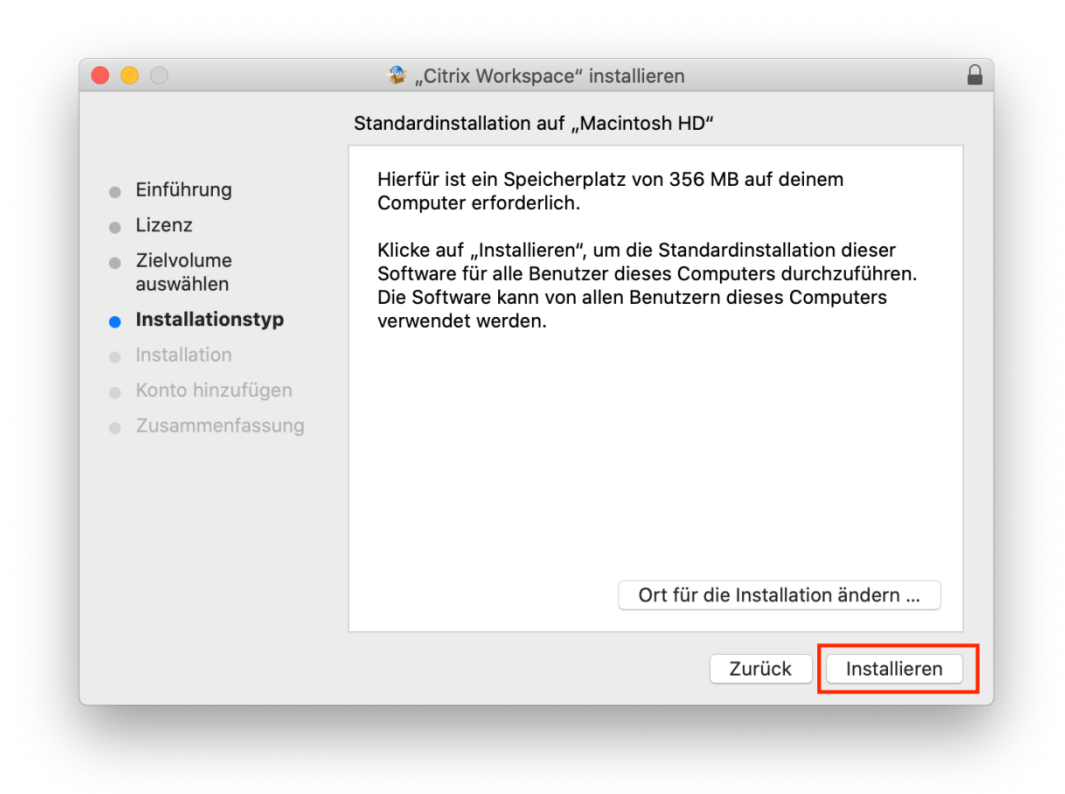

4.7. Geben Sie das Passwort des Benutzers ein oder verwenden Sie gegebenenfalls den Fingerabdrucksensor

|  | Installationsprogramm versucht, neue Software zo<br>installieren.     |
|--|-----------------------------------------------------------------------|
|  | Verwende Touch ID oder gib dein Passwort ein, um dies<br>zu erlauben. |
|  | Passwort verwenden Abbrechen                                          |

4.8. Klicken Sie auf "Fortfahren"

|                                                                                                    | 🕸 "Citrix Workspace" installieren                                                                                                    |     |
|----------------------------------------------------------------------------------------------------|----------------------------------------------------------------------------------------------------|-----|
|                                                                                                    | Konto hinzufügen                                                                                                    |     |
| <ul> <li>Einführung</li> <li>Lizenz</li> <li>Zielvolume<br/>auswählen</li> <li>Installationstyp</li> <li>Installation</li> <li>Konto hinzufügen</li> <li>Zusammenfassung</li> </ul> | Wenn Sie Anweisungen zum Einrichten von Workspace mit<br>Ihrer E-Mail-Adresse oder einer Serveradresse erhalten<br>haben, aktivieren Sie 'Konto hinzufügen' und klicken Sie auf<br>Konto hinzufügen |     |
|                                                                                                    | Zurück                                                                                                    | ren |

### 4.9. Klicken Sie auf "Schließen"

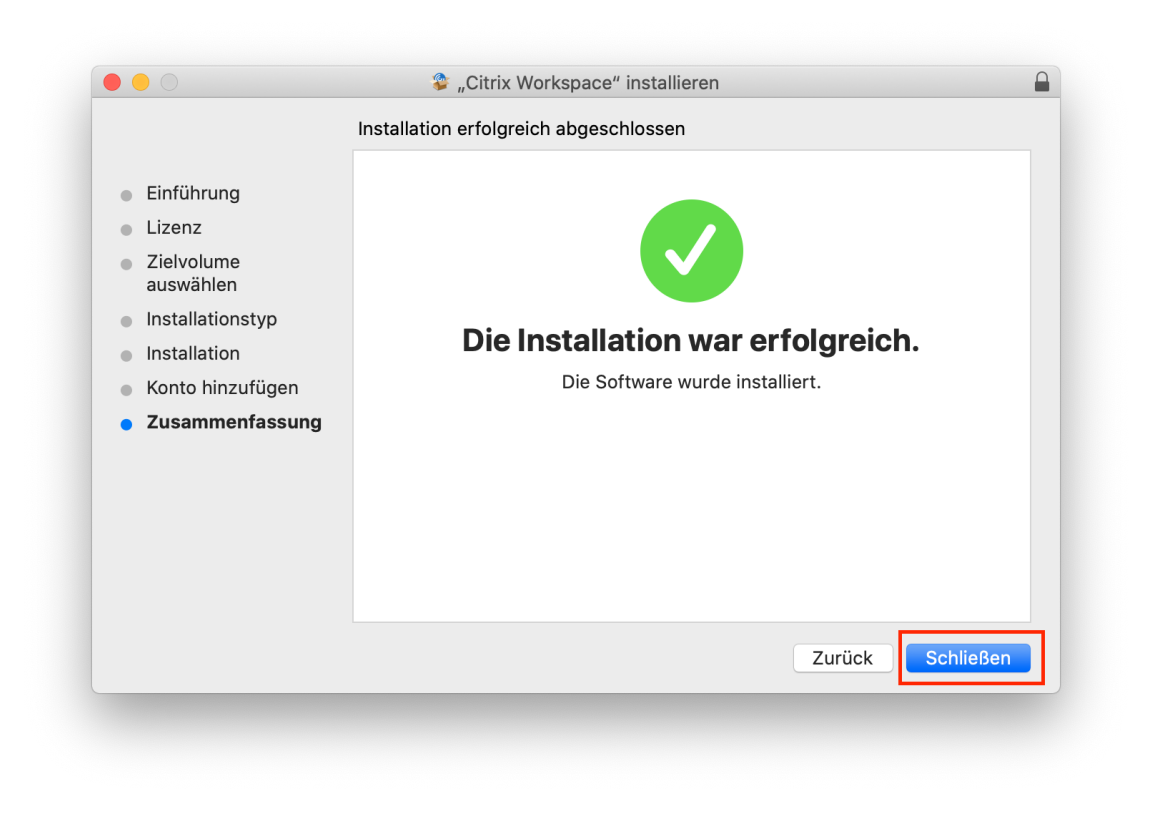

4.10. Klicken Sie auf "In den Papierkorb legen"

|                                                                                                    | 🕸 "Citrix Workspace" installieren                                                                                                    |     |
|----------------------------------------------------------------------------------------------------|----------------------------------------------------------------------------------------------------|-----|
| <ul> <li>Einführung</li> <li>Lizenz</li> <li>Zielvolume<br/>auswählen</li> <li>Installationstyp</li> <li>Installation</li> <li>Konto hinzufügen</li> <li>Zusammenfassung</li> </ul> | Möchtest du das Installationsprogramm für<br>"Citrix Workspace" in den Papierkorb<br>bewegen?<br>Klicke auf "Behalten", um dieses Paket und Image am<br>aktuellen Ort zu behalten.<br>Behalten In den Papierkorb legen Die Installation war erfolgreich.<br>Die Software wurde installiert. |     |
|                                                                                                    | Zurück Schließ                                                                                                    | Ben |

# 3. Ermittlung und Verwendung der Citrix Workspace App (Mac & Windows)

### **3.1 Ermittlung des Receivers**

1.Besuchen Sie die Seite <u>https://portal.herne.de</u> mit ihrem Standard-Browser und loggen Sie sich mit H-Schlüssel, Kennwort und dem Token ein.

| 🙆 NetScaler Gateway | × | +                                                                                                    |   |      |   | - <u>x</u> |
|---------------------|---|----------------------------------------------------------------------------------------------------|---|------|---|------------|
| ← → ♂ ŵ             |   | 🛈 🐔 https://portal.heme.de/vpn/index.html                                                                                                    | 습 | lii\ | • | ≡          |
| Citrix Gateway      |   |                                                                                                    |   |      |   |            |
|                     |   |                                                                                                    |   |      |   |            |
|                     |   | Bitte melden Sie sich an.                                                                                                    |   |      |   |            |
|                     |   | Kenned Kenned                                                                                                    |   |      |   |            |
|                     |   | Pascode                                                                                                    |   |      |   |            |
|                     |   |                                                                                                    |   |      |   |            |
|                     |   | Falls keine Verbindung möglich ist, aktualisieren Sie den Citrix-Client. Download des Citrix Receivers unter: <a href="http://mceiver.citrix.co">http://mceiver.citrix.co</a><br>Falls Sie Probleme mit der Anmeldung haben, wenden Sie sich bitte an die Benutzerunterstützung unter 02323-16-1234. |   |      |   |            |
|                     |   |                                                                                                    |   |      |   |            |
|                     |   |                                                                                                    |   |      |   |            |
|                     |   |                                                                                                    |   |      |   |            |
|                     |   |                                                                                                    |   |      |   |            |
|                     |   | CÎTRIX.                                                                                                    |   |      |   |            |
|                     |   |                                                                                                    |   |      |   |            |

2. Klicken Sie auf "Receiver ermitteln"

|                    | ili portal.herne.de                                                                                                    | C | 60+ |
|--------------------|----------------------------------------------------------------------------------------------------|---|-----|
|                    |                                                                                                    |   |     |
| citrex<br>Receiver | Willkommen bei Citrix Receiver<br>Greifen Sie mit Citrix Receiver auf Ihre Anwendungen und Desktops zu.<br>Receiver ermitteln |   |     |
|                    |                                                                                                    |   |     |

### 3.Klicken Sie auf "Erlauben"

|                                                                                                    |          | 🚔 portal.herne.de                                     | C | 00+ |
|----------------------------------------------------------------------------------------------------|----------|-------------------------------------------------------|---|-----|
|                                                                                                    |          |                                                       |   |     |
|                                                                                                    |          |                                                       |   |     |
|                                                                                                    |          |                                                       |   |     |
| A CONTRACTOR OF A CONTRACTOR OF A CONTRACTOR OF A CONTRACTOR OF A CONTRACTOR OF A CONTRACTOR OF A CONTRACTOR OF |          |                                                       |   |     |
|                                                                                                    |          |                                                       |   |     |
|                                                                                                    |          | Bitte warten, es wird geprüft, ob Citrix Receiver ber |   |     |
|                                                                                                    |          | Darf diese Seite "Citrix Workspace Launcher" öffnen?  |   |     |
|                                                                                                    | Receiver | Download                                              |   |     |
|                                                                                                    |          |                                                       |   |     |
|                                                                                                    |          |                                                       |   |     |
| a the second second second second second second second second second second second second second second second  |          |                                                       |   |     |
|                                                                                                    |          |                                                       |   |     |
| And the second second                                                                                           |          |                                                       |   |     |
|                                                                                                    |          |                                                       |   |     |

### 4.Klicken Sie auf "öffnen"

| Du öffnest das Programm "<br>ersten Mal. Möchtest du es                           | Citrix Workspace Launc<br>wirklich öffnen?                       | her" zum            |
|-----------------------------------------------------------------------------------|------------------------------------------------------------------|---------------------|
| Das Programm befindet sich im O<br>im Finder anzuzeigen, ohne es da<br>anzeigen". | ordner "Citrix Receiver". Um d<br>bei zu öffnen, klicke auf "Pro | as Program<br>gramm |
| Programm anzeigen                                                                 | Abbrechen                                                        | Öffnen              |

### 3.2 Verwendung der Farm im Home-Office

#### 3.2.1 Verwendung der Farm ohne die App

Seit dem 10.06.2020 ist es nicht mehr möglich, die Farm zu starten ohne im Vorfeld die Citrix Workspace App installiert zu haben.

#### 3.2.2 Verwendung der Farm mit der App

1.Öffnen Sie die Seite <u>https://portal.herne.de</u> mit ihrem Standard-Browser und loggen Sie sich mit H-Schlüssel, Passwort und Token ein.

| NetScaler Gateway | × | +                                                                                               |                                           |           |
|-------------------|---|-------------------------------------------------------------------------------------------------|-------------------------------------------|-----------|
| (←) → ♂ @         |   | 🛈 🗞 https://portal.heme.de/vpn/index.html                                                       | ··· ☆                                     | II\ ⊡ 📽 ≡ |
| Citrix Gateway    |   |                                                                                                 |                                           |           |
|                   | _ |                                                                                                 |                                           |           |
|                   |   |                                                                                                 |                                           |           |
|                   |   | Bitte melden Sie sich an.                                                                       |                                           |           |
|                   |   | Benutzename                                                                                     |                                           |           |
|                   |   | Menneot.<br>Pissoode                                                                            |                                           |           |
|                   |   | Annelsen                                                                                        |                                           |           |
|                   |   |                                                                                                 |                                           |           |
|                   |   | Falls keine Verbindung möglich ist, aktualisieren Sie den Citrix-Client. Download des Citrix Re | ceivers unter: http://receiver.citrix.com |           |
|                   |   | Falls Sie Probleme mit der Anmeldung haben, wenden Sie sich bitte an die Benutzerun             | erstützung unter 02323-16-1234.           |           |
|                   |   |                                                                                                 |                                           |           |
|                   |   |                                                                                                 |                                           |           |
|                   |   |                                                                                                 |                                           |           |
|                   |   |                                                                                                 |                                           |           |
|                   |   |                                                                                                 |                                           |           |
|                   |   |                                                                                                 |                                           |           |
|                   |   |                                                                                                 |                                           |           |
|                   |   |                                                                                                 |                                           |           |

2.Klicken Sie auf die von ihnen verwendete Farm um sie zu öffnen

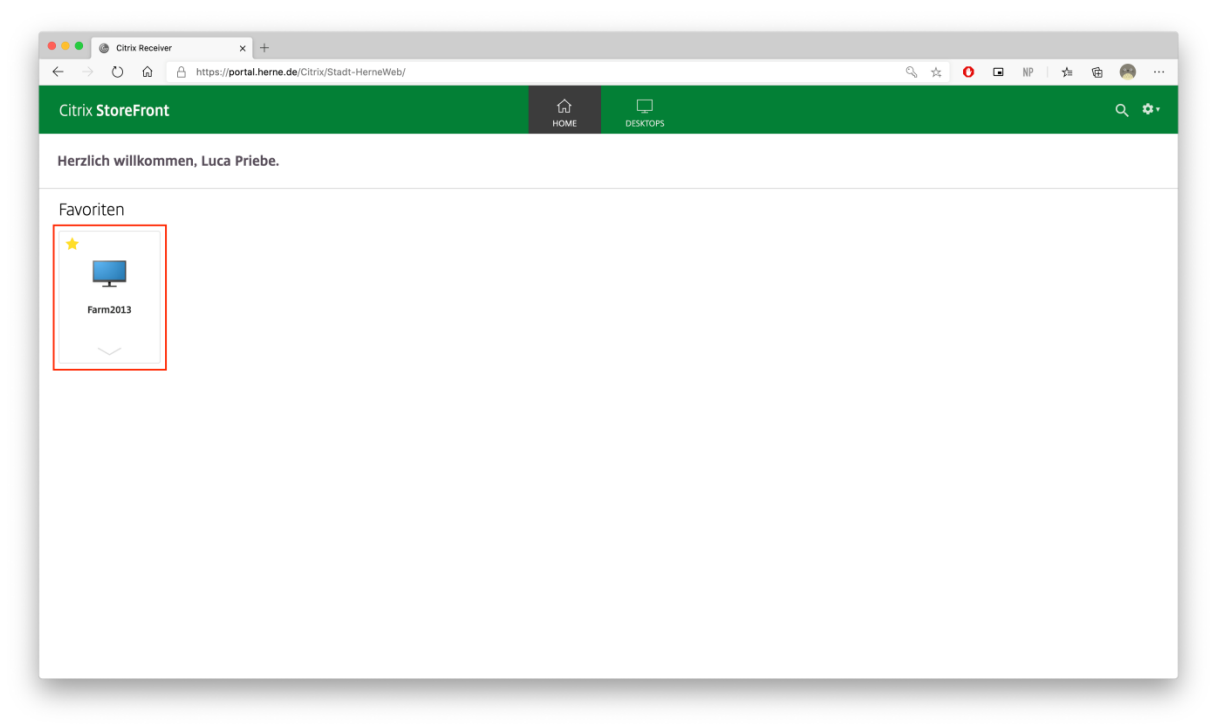

#### 3.2.3 Farm als Favorit einstellen

### 1.Klicken Sie auf Desktops

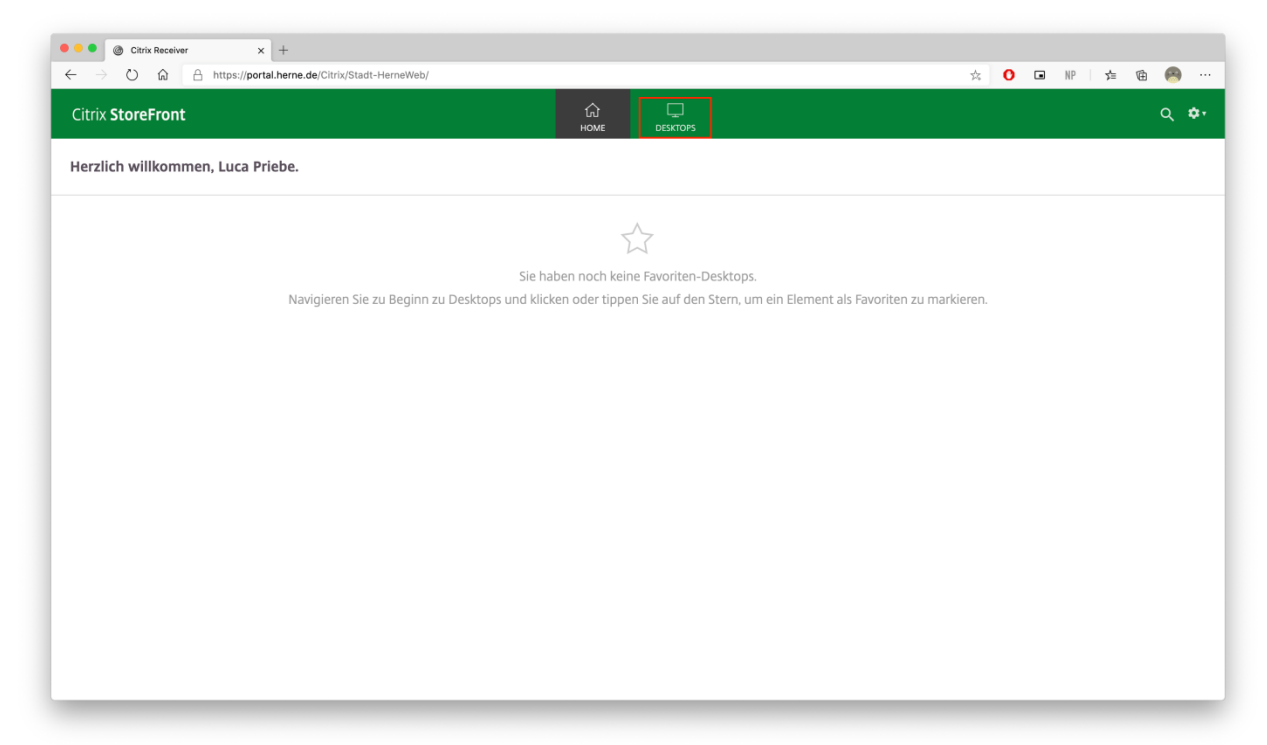

2.Klicken Sie bei der Farm welche Sie verwenden oben Links auf den Stern, um die Farm als Favorit zu markieren

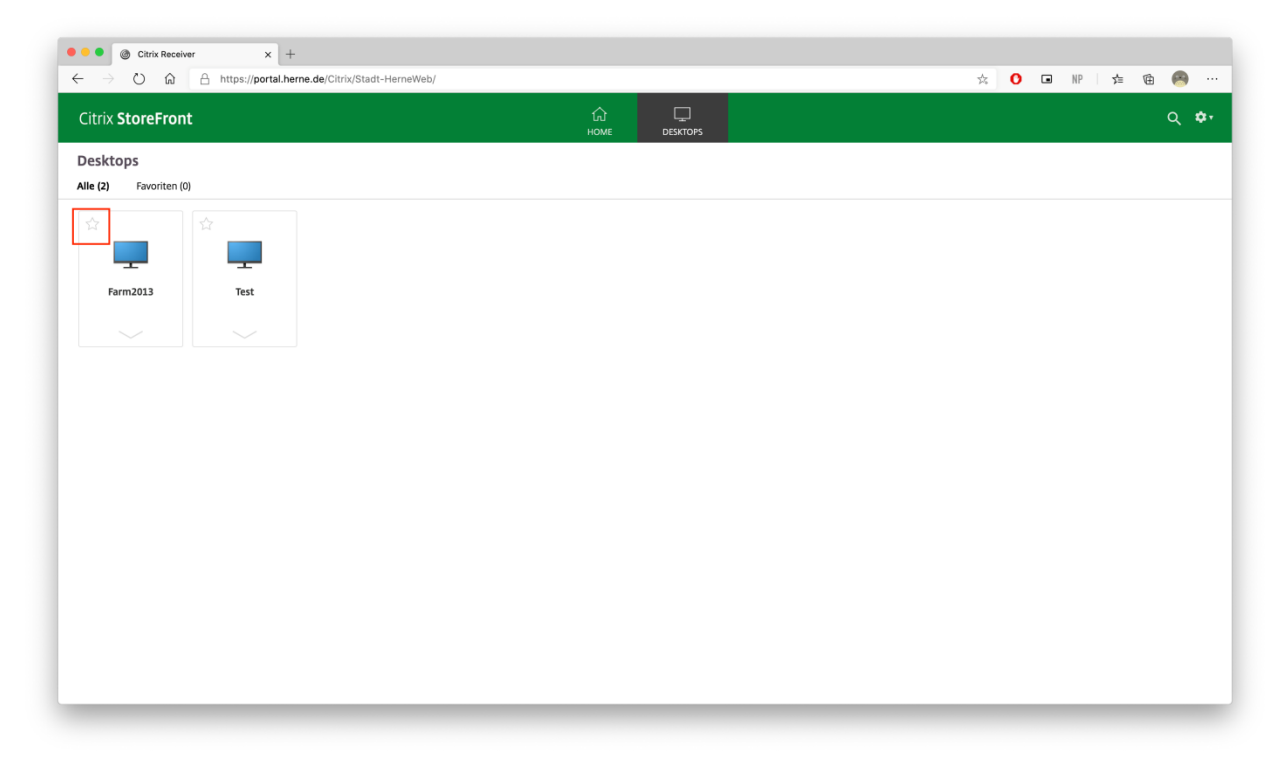

3.Wenn Sie nun wieder auf Home klicken, sehen Sie dort immer ihre Farm

| ● ● ③ Citrix Receiver 🛛 +<br>← → ♡ බ 合 https://portal.herne.de/Citrix/Stadt-HerneWeb/ |            |          | \$ | 0 | n NP | 7≡ | Ġ ( | a) 11        |
|---------------------------------------------------------------------------------------|------------|----------|----|---|------|----|-----|--------------|
| Citrix <b>StoreFront</b>                                                              | ப்<br>HOME | DESKTOPS |    |   |      |    | م   | . <b>*</b> • |
| Herzlich willkommen, Luca Priebe.                                                     |            | Į        |    |   |      |    |     |              |
| Favoriten                                                                             |            |          |    |   |      |    |     |              |
| *                                                                                     |            |          |    |   |      |    |     |              |
| Farm2013                                                                              |            |          |    |   |      |    |     |              |
|                                                                                       |            |          |    |   |      |    |     |              |
|                                                                                       |            |          |    |   |      |    |     |              |
|                                                                                       |            |          |    |   |      |    |     |              |
|                                                                                       |            |          |    |   |      |    |     |              |
|                                                                                       |            |          |    |   |      |    |     |              |
|                                                                                       |            |          |    |   |      |    |     |              |
|                                                                                       |            |          |    |   |      |    |     |              |
|                                                                                       |            |          |    |   |      |    |     |              |

### 4. Probleme bei der Verwendung

Sollte sie bei der Verwendung der Citrix Workspace App Probleme haben, kann es hilfreich sein die App zu deinstallieren und nochmal neu zu beginnen.

### 4.1 Deinstallation unter MacOS

1.Drücken Sie im Dock auf das Finder Icon

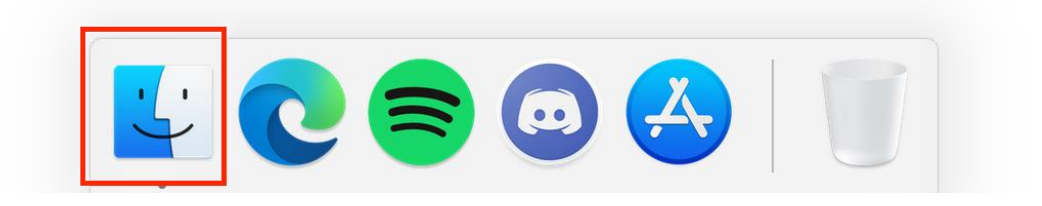

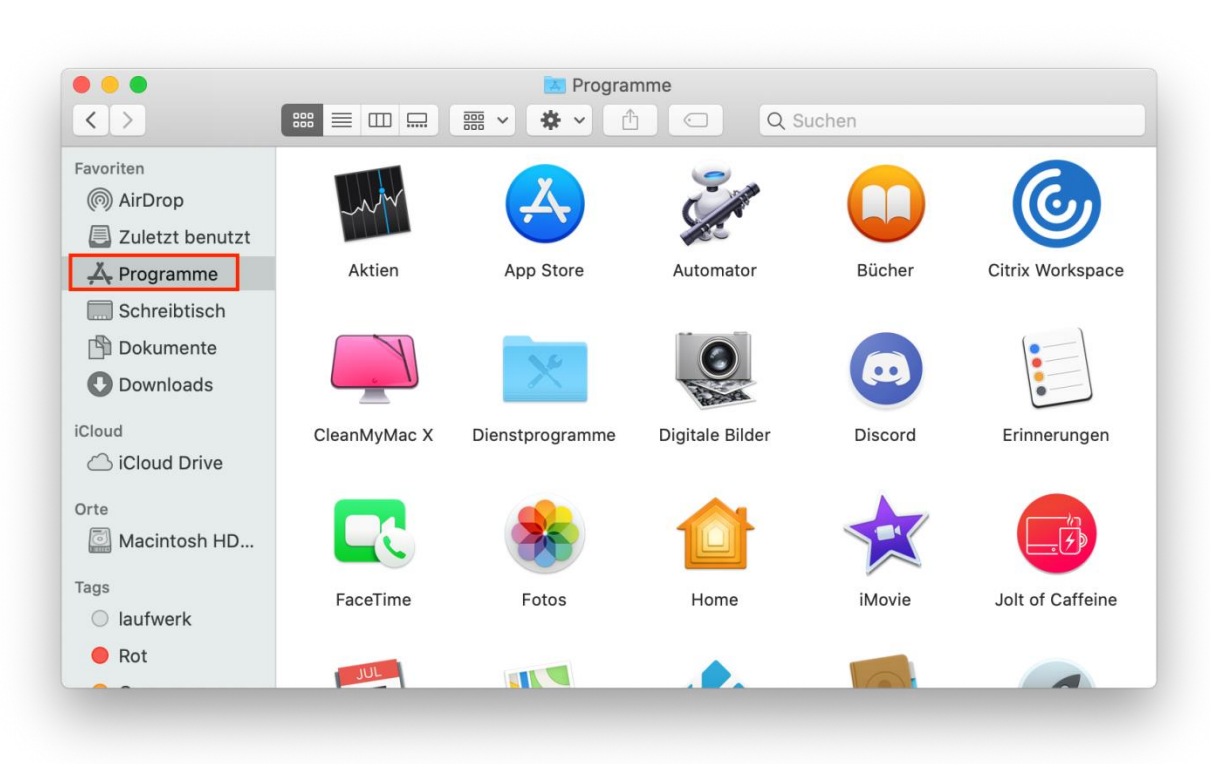

3.Drücken Sie mit einem Rechtsklick auf "Citrix Workspace", anschließend klicken Sie auf "In den Papierkorb legen"

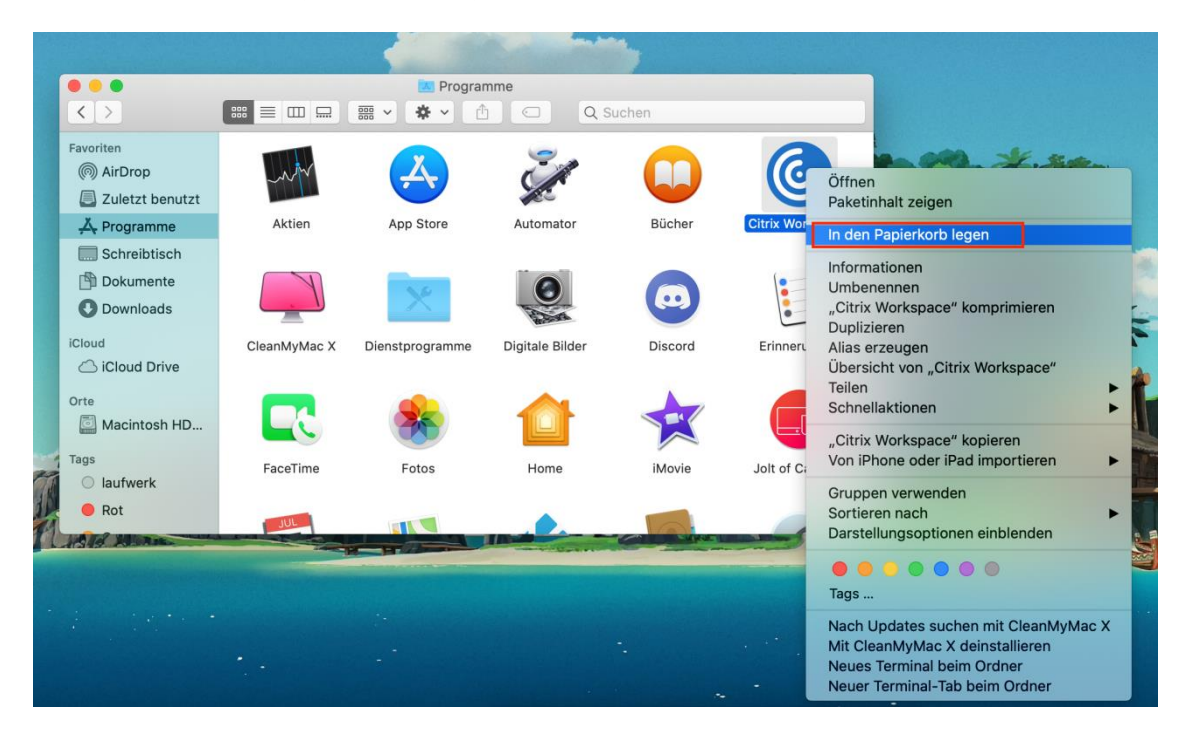

2.Klicken Sie im linken Reiter auf "Programme"

#### **4.2 Deinstallation unter Windows**

1.Klicken Sie auf dem Desktop unten links auf den Windows Icon

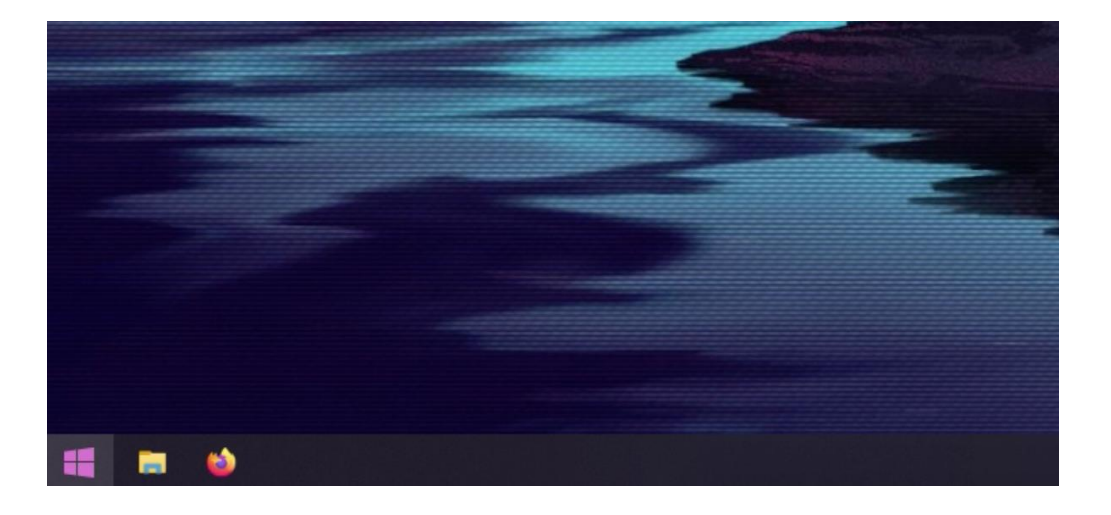

### 2. Klicken Sie auf das Zahnrad Icon

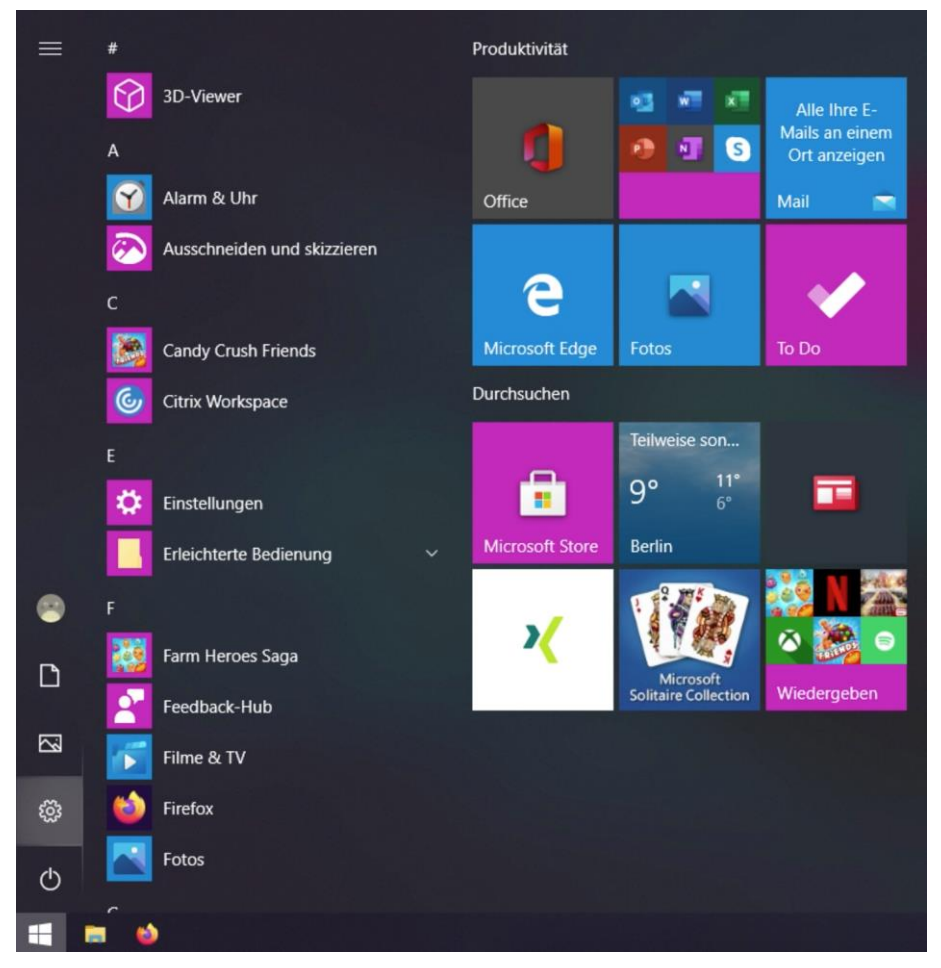

### 3. Klicken Sie auf den Reiter "Apps"

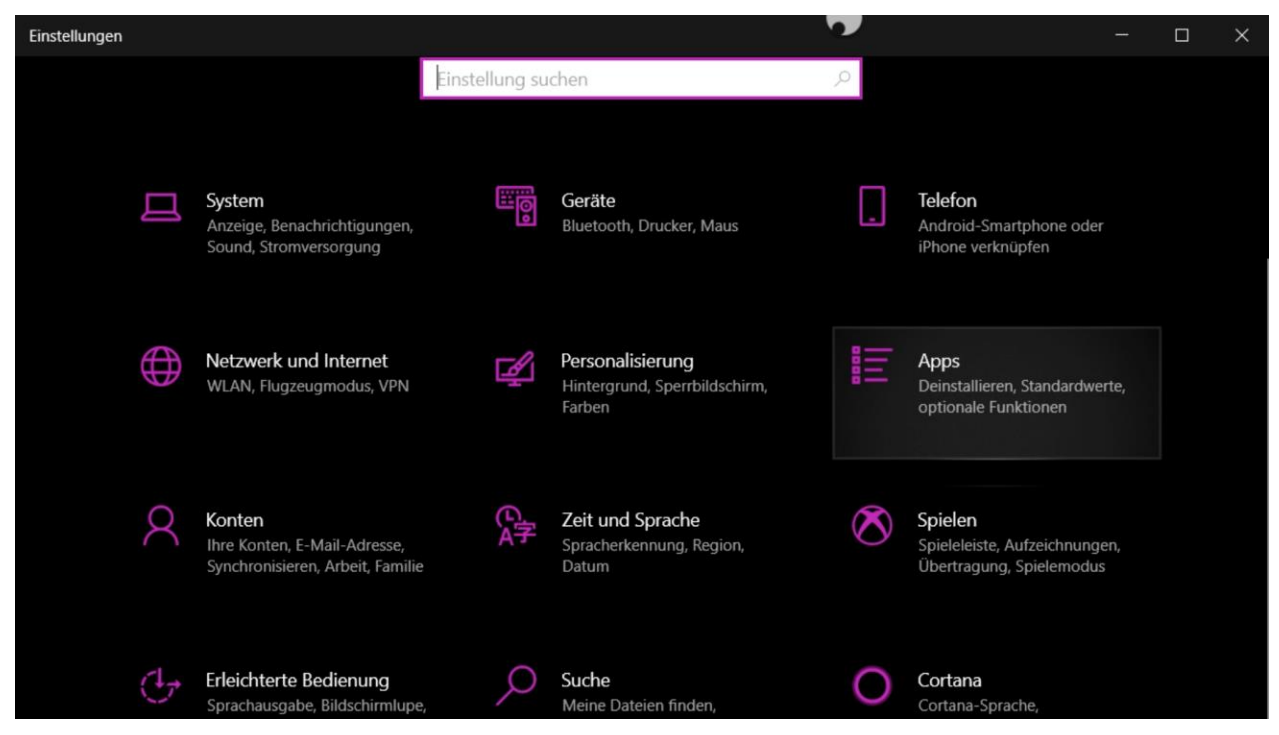

### 4. Suchen Sie Citrix Workspace und klicken Sie drauf

| ← Einstellungen                                                    |                                                      | - 🗆 X                        |
|--------------------------------------------------------------------|------------------------------------------------------|------------------------------|
| ☆ Startseite                                                       | Apps & Features                                      |                              |
| Einstellung suchen                                                 | Diese Liste durchsuchen                              |                              |
| Apps                                                               | Sortieren nach: Name 🗸 🛛 Filtern nach: Alle Lau      | fwerke $\checkmark$          |
| IΞ Apps & Features                                                 | 3D-Viewer<br>Microsoft Corporation                   | <b>32,0 KB</b><br>26.08.2020 |
| 🔄 Standard-Apps                                                    | Alarm & Uhr<br>Microsoft Corporation                 | <b>32,0 KB</b><br>01.06.2020 |
| 珥』 Offline-Karten                                                  | App-Installer<br>Microsoft Corporation               | <b>32,0 KB</b><br>01.06.2020 |
| <ul> <li>□ Apps für Websites</li> <li>□ Videowiedergabe</li> </ul> | Ausschneiden und skizzieren<br>Microsoft Corporation | <b>32,0 KB</b><br>01.06.2020 |
| Ţ Autostart                                                        | Candy Crush Friends<br>king.com                      | <b>122 MB</b><br>19.10.2020  |
|                                                                    | Citrix Workspace 2006                                | <b>153 MB</b><br>10.06.2020  |
|                                                                    | Farm Heroes Saga<br>king.com                         | <b>80,6 MB</b><br>19.10.2020 |

5. Anschließend klicken Sie auf "Deinstallieren"

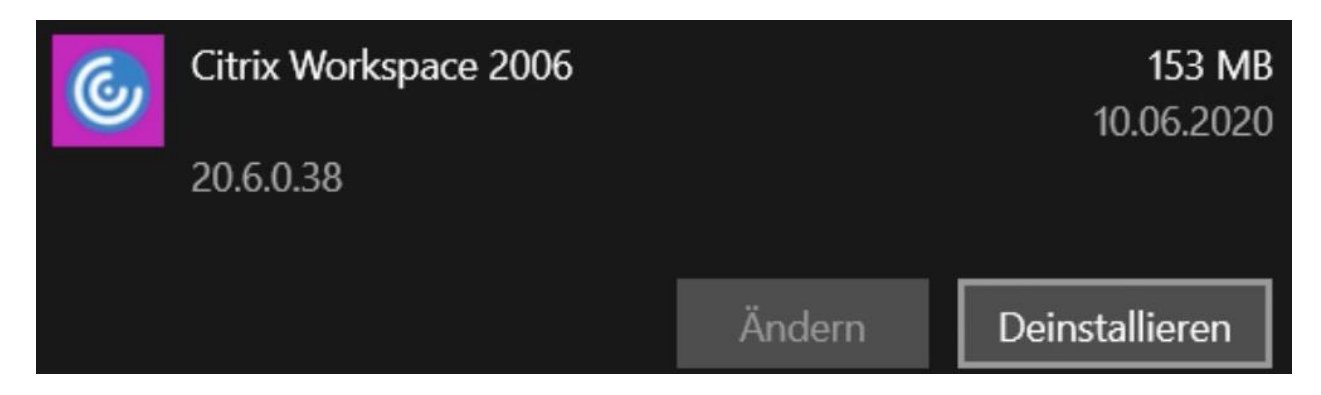

6. Danach müssen Sie zur Bestätigung erneut auf "Deinstallieren" klicken

| king.com              |                                                                 | 19.10.2       | 2020           |  |
|-----------------------|-----------------------------------------------------------------|---------------|----------------|--|
| Citrix Workspace 2006 | Diese App und alle dazugehörigen Infos<br>werden deinstalliert. |               |                |  |
| 20.6.0.38             |                                                                 | [             | Deinstallieren |  |
|                       | Ändern                                                          | Deinstalliere | en             |  |

7. Klicken Sie auf "Ja"

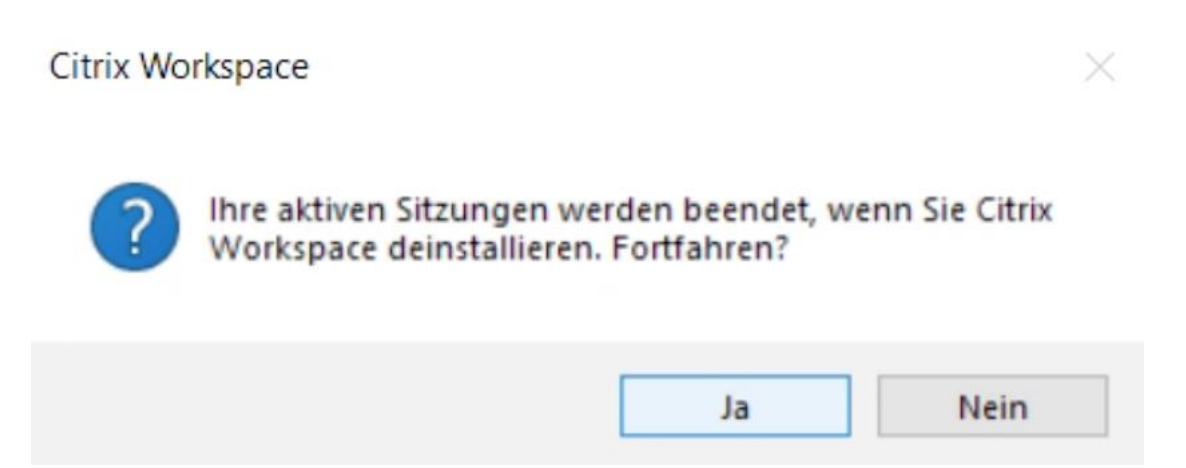

8. Klicken Sie danach erneut auf "Ja"

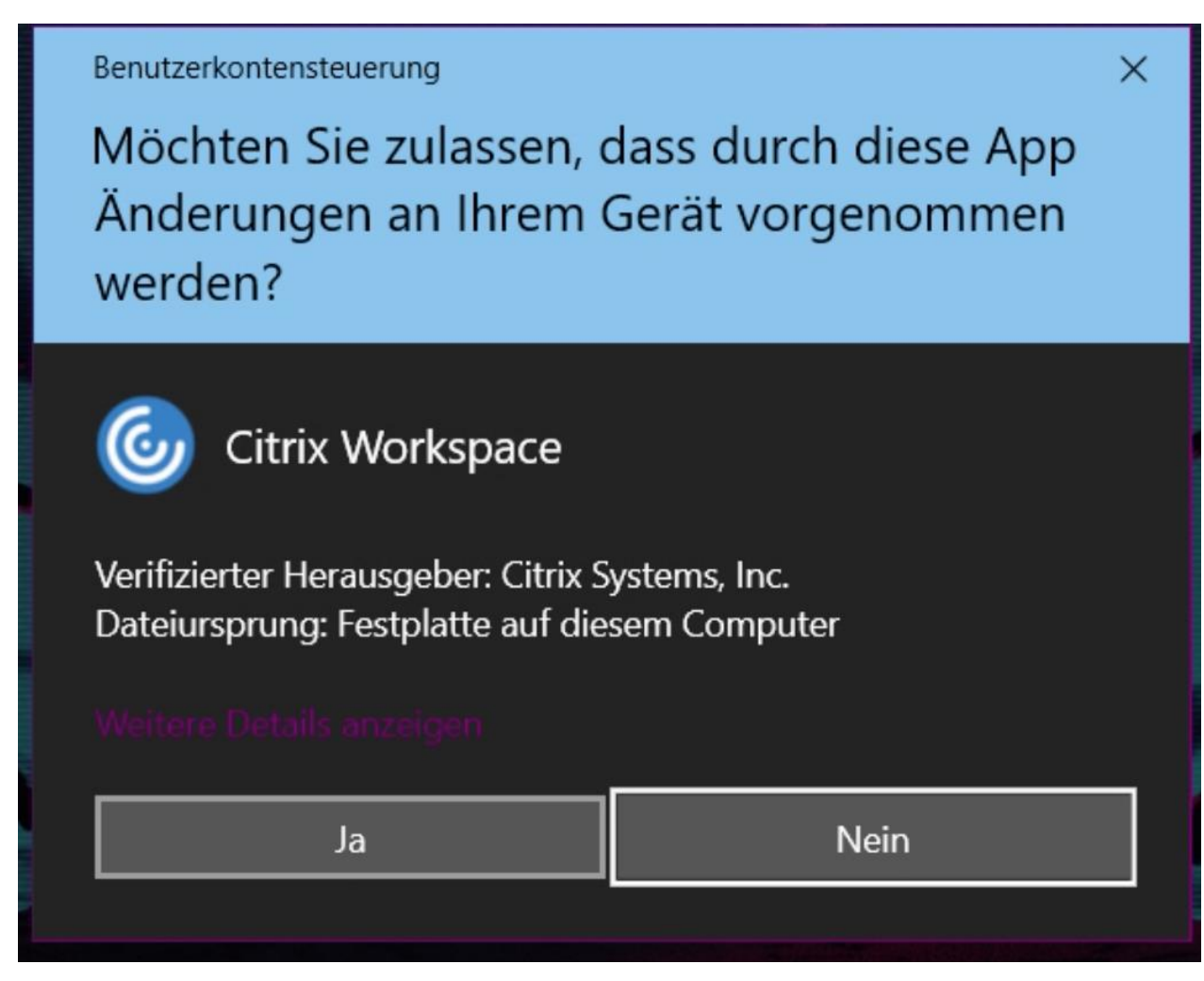

Die Deinstallation erfolgt nun automatisch.